# Cómo usar la plataforma de Anglo English Online

En este PDF te mostraremos las funciones básicas de cómo usar la plataforma de Anglo English Online, desde el acceso a la misma hasta ciertas funciones adentro de la misma.

### 1. Ingreso a la plataforma.

Para ingresar a la plataforma debes acceder a este enlace:

https://moodle.anglo.edu.py/login/index.php

En el campo de Usuario escribe la dirección del correo a donde te llegó la información de inscripción a la plataforma del Anglo.

En el campo de Contraseña, escribe la contraseña que te hemos enviado por correo.

Luego, haz clic en el botón azul para acceder.

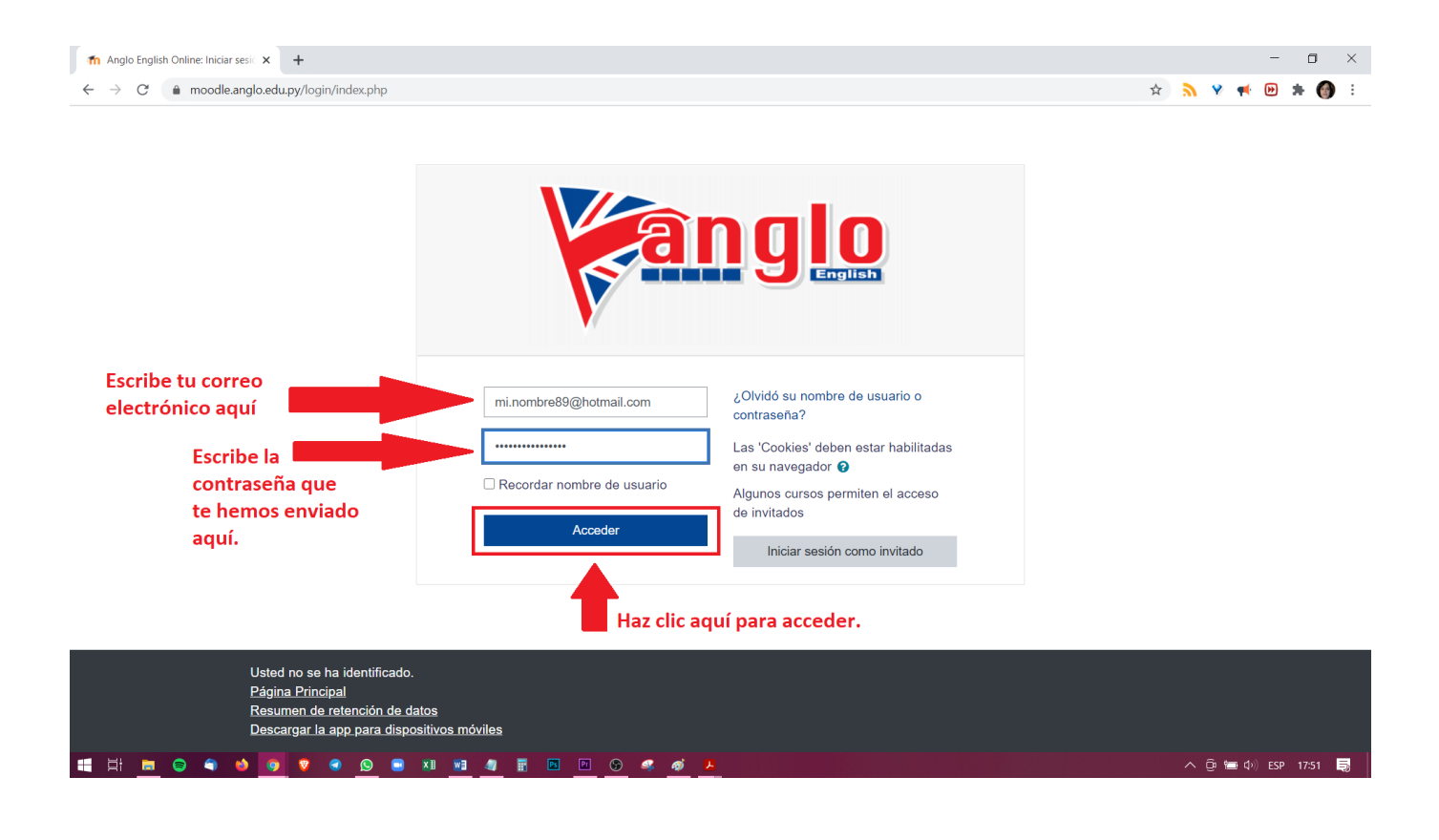

## 2. "Dashboard" o "Área Personal".

El "Dashboard" o "Área personal" es la página que verás siempre que accedas a la plataforma. Aquí encontrarás tu curso y una línea del tiempo con tareas pendientes. Al costado izquierdo tendrás un menú que te permite navegar a distintos lugares y cambia dependiendo de si estás adentro de tu curso o no. En el centro, se ven tus cursos (normalmente solamente uno). Al costado derecho, verás la línea del tiempo con tus tareas pendientes (si las tienes).

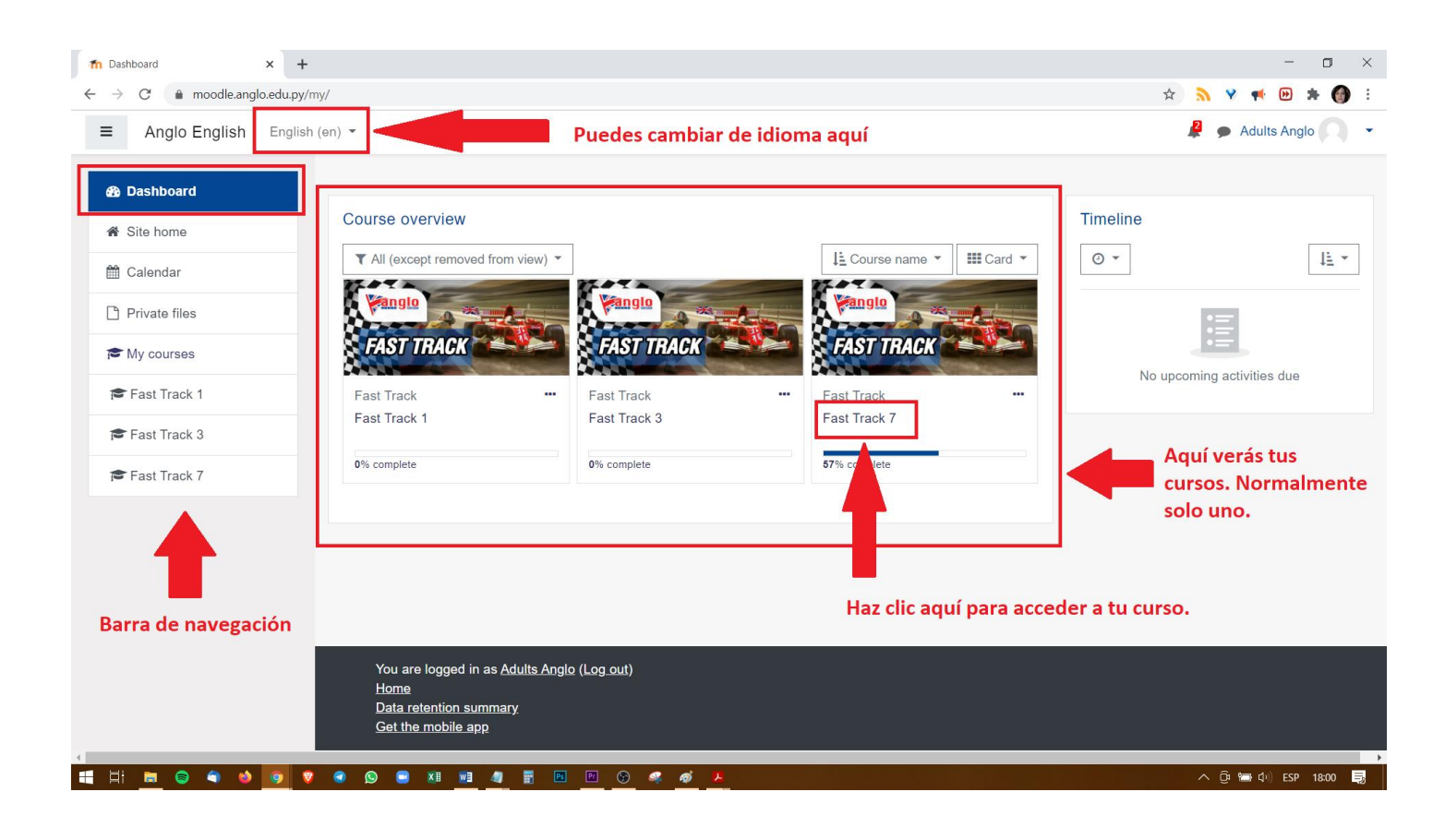

## Sigue a la siguiente página para ver más sobre tu curso.

## 3. Tu curso.

Adentro de tu curso verás información general acerca del curso, un foro de anuncios importantes, otro foro para saludar a tu profesor y tus compañeros, y tu sala de Zoom.

También verás algunas actividades y recursos extra que tu profesor te asignará.

Aquí te proporcionamos un resumen de los recursos que puedes encontrar y más abajo verás algunas imágenes. (Los títulos pueden variar en los cursos de Nivel 1, puesto que están en español, pero siguen el mismo orden).

- **About this course**: Haz clic aquí para ver información general sobre el curso y nivel.
- Moodle Tutorial for Students: Haz clic aquí para ver nuestro tutorial en video.
- **PDF tutorials**: Haz clic aquí para ver los tutoriales en PDF disponibles.
- Anglo Regulations: Haz clic aquí para ver el reglamento del Anglo e información de contactos.
- **Announcements:** Este es un foro donde podrás enterarte de avisos y noticias importantes.
- **Check-in:** Este es un foro en donde puedes publicar un saludo para tus compañeros y tu profesor.

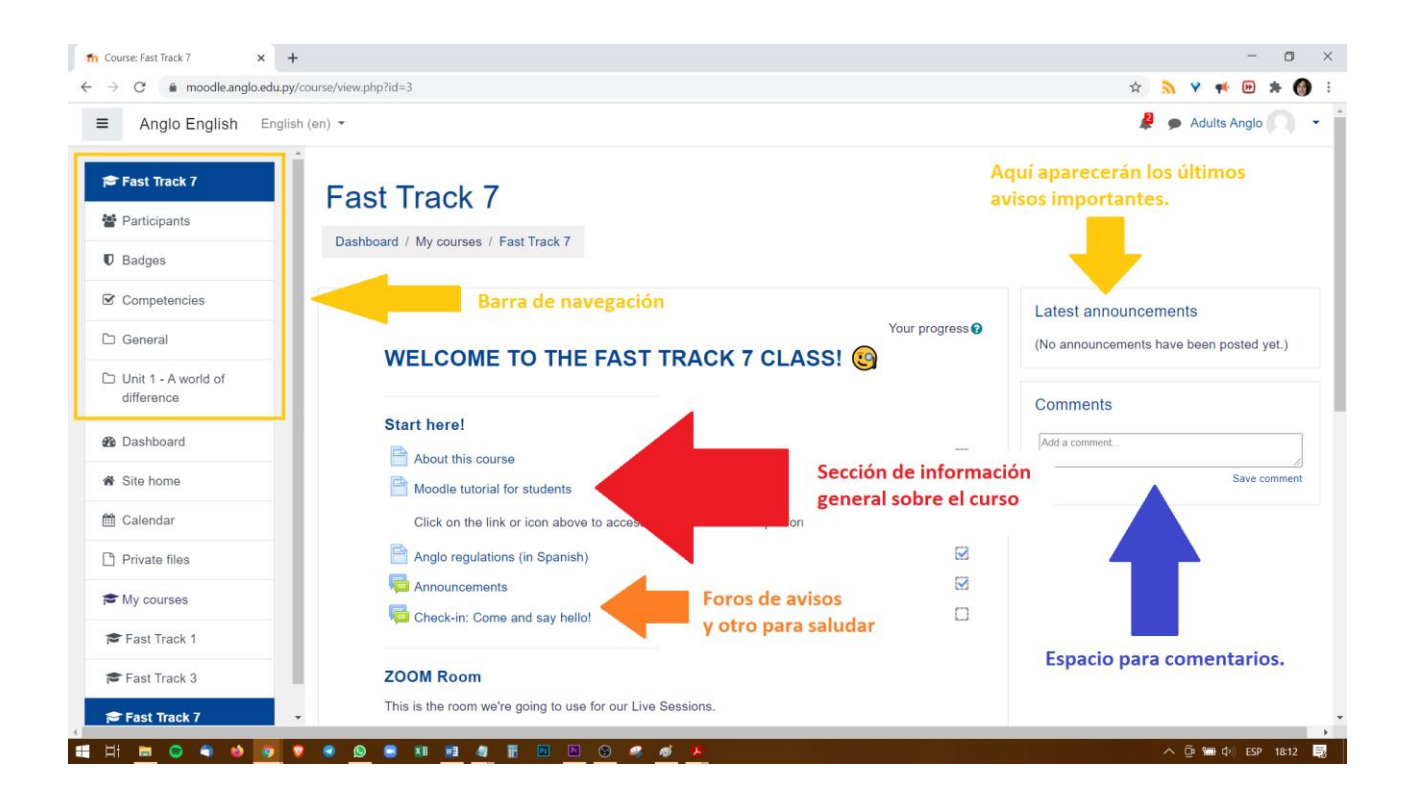

- **Zoom Room:** Aquí es donde entrarás para tus clases con tu profesor en Zoom.

#### A continuación te mostramos cómo entrar a tu sala de Zoom.

1. Una vez adentro de tu curso, verás el botón con el **ícono de Zoom**. Abajo verás la contraseña requerida para ingresar a la sala. Haz clic en el botón de Zoom.

| Anglo English Españo              | ol - Internacional (es) 💌                                                                                                    |              | 🦧 🍺 Adults Anglo 🤍    |
|-----------------------------------|----------------------------------------------------------------------------------------------------|--------------|-----------------------|
| Î                                 | Start here!                                                                                                    |              | Comentarios           |
|                                   | About this course                                                                                                    |              | Agregar un comentario |
| Participantes                     | Moodle tutorial for students                                                                                                  |              | Guardar comentario    |
| Insignias                         | Click on the link or icon above to access a tutorial about this platform.                                                     |              |                       |
| Competencias                      | Anglo regulations (in Spanish)                                                                                                |              |                       |
| Canaral                           | Announcements                                                                                                    |              |                       |
| General                           | Check-in: Come and say hello!                                                                                                 |              |                       |
| Unit 1 - A world of<br>difference | 12 de la company, company de la Caracteria                                                                                    |              |                       |
| Área personal                     | ZOOM Room                                                                                                    |              |                       |
| Inicio del sitio                  | This is the room we're going to use for our Live Sessions.                                                                    |              |                       |
|                                   | ast Track 7 Live Sessions - Haz click aqu                                                                                     | í.           |                       |
| Calendario                        | Password: Anglo2021                                                                                                    |              |                       |
| Archivos privados                 | Toma nota de                                                                                                    | el password. |                       |
| Mis cursos                        | Resources for students                                                                                                    |              |                       |
| Fast Track 1                      | <ul> <li>Useful websites for students</li> <li>A list of website where you will find late of interacting recovered</li> </ul> |              |                       |
| Fast Track 3                      | A list of warshe where you will lind for of line asting resources:                                                            |              |                       |
|                                   |                                                                                                    |              |                       |

 Verás otra sección con información sobre la reunión y un botón que dice "Join Meeting" o "Unirse a la reunión". Haz clic en este botón.

| The Fast Track 7 Live Sessions × + |                                                                              |             | - o ×                  |
|------------------------------------|------------------------------------------------------------------------------|-------------|------------------------|
| ← → C (a moodle.anglo.edu.py/moo   | d/zoom/view.php?id=3448⟨=en                                                  |             | 🖈 እ Y 🕈 🖻 🗯 🚳 E        |
| Anglo English English (e           | an) =                                                                        |             | 🙎 🗩 Adults Anglo 🔘 👻 🕯 |
| Fast Track 7                       | Fast Track 7                                                                 |             |                        |
| Participants                       |                                                                              |             |                        |
| U Badges                           | Dashboard / My courses / Fast Track 7 / General / Fast Track 7 Live Sessions |             |                        |
| Competencies                       | Fast Track 7 Live Seesiens                                                   |             |                        |
| 🗅 General                          | Fast Track / Live Sessions                                                   |             |                        |
| Unit 1 - A world of<br>difference  | Password: Anglo2021<br>Haz clic en este<br>botón                             |             |                        |
| 2 Dashboard                        | Con Hecting                                                                  |             |                        |
| # Site home                        | Recurring meeting (meeting with no end date or time)                         |             |                        |
|                                    | Passcode Protected                                                           | Yes         |                        |
| Calendar                           | Host                                                                         | Yasmin Peña |                        |
| Private files                      | Join meeting before host                                                     | No          |                        |
| 🗯 My courses                       | Waiting room enabled                                                         | Yes         |                        |
| 🖻 Fast Track 1                     | Start video when bost inins                                                  | No          |                        |
| Fast Track 3                       | Grant VIGEO WHEN HOSt JOINS                                                  | NO          |                        |
| Fast Track 7                       | Start video when participant joins                                           | No          |                        |
|                                    |                                                                              |             | ∧ Ĝ (= d) ESP 1829 ■   |

3. Verás que se abre otra pestaña en tu navegador con una pequeña ventanita que te da la opción "**Open Zoom Meetings**". Si tienes la aplicación de Zoom descargada en tu computadora, se abrirá automáticamente la sala de tu profesor, solamente tienes que esperar a que te de acceso. Si no tienes la aplicación, la puedes descargar o acceder desde el navegador.

| 1 Fast Track 7 Live Sessions X S Iniciar reunión - Zoom                                   | × +                                                                                                    | - 0 ×                                                                                                    |
|-------------------------------------------------------------------------------------------|----------------------------------------------------------------------------------------------------|----------------------------------------------------------------------------------------------------|
| $\leftrightarrow$ $\rightarrow$ <b>C</b> $($ <b>a</b> zoom.us/j/7693733247?pwd=Z1dvQVpYaD | DIDQWh4bjNMN1d1YW1Kdz09&uname=Adults%20Anglo#success                                                                                                    | 🖈 🔊 🛛 🖬 🔀 🔅                                                                                                  |
| zoom                                                                                      | Open Zoom Meetings? https://zoom.us wants to open this application. Always allow zoom.us to open links of this type in the associated app Haz clic aquí para Ingressar a la sala Open Zoom Meetings Cancel                                                                             | Soporte Español +                                                                                            |
|                                                                                           | Haga clic en <b>Abrir Zoom Meetings</b> en el cuadro de diálogo mostrado en<br>navegador<br>Si no ve un cuadro de diálogo, haga clic en <b>Iniciar reunión</b> a continuació<br>Iniciar reunión                                                                                        | su<br>ón                                                                                                    |
|                                                                                           | ¿No tiene instalado el cliente de Zoom? <u>Descargar ahora</u><br>¿Tiene problemas con el cliente de Zoom? <u>Únase desde su navegador</u><br>Aquí pu<br>Sino c<br>Copyright ©2021 Zoom Video Communications, Inc. Todos los derechos reservados.<br>Políticas legales u de privacidad | iedes descargar la app de Zoom<br>puedes entrar a la sala sin descargar la app,<br>desde tu mismo navegador. |

 Actividades y recursos: Luego de la sección general, verás otros recursos y actividades a medida que tu profesor los vaya habilitado. Te recomendamos ingresar al tutorial en video para ver más acerca de cómo usar estas actividades.

Si tienes consultas o deseas reportar un problema, escribe a <u>online\_courses@anglo.edu.py</u> o bien a nuestra recepción, para que puedan derivarte al departamento correspondiente.